## Manual de Procedimentos Office Banking Bradesco Plus

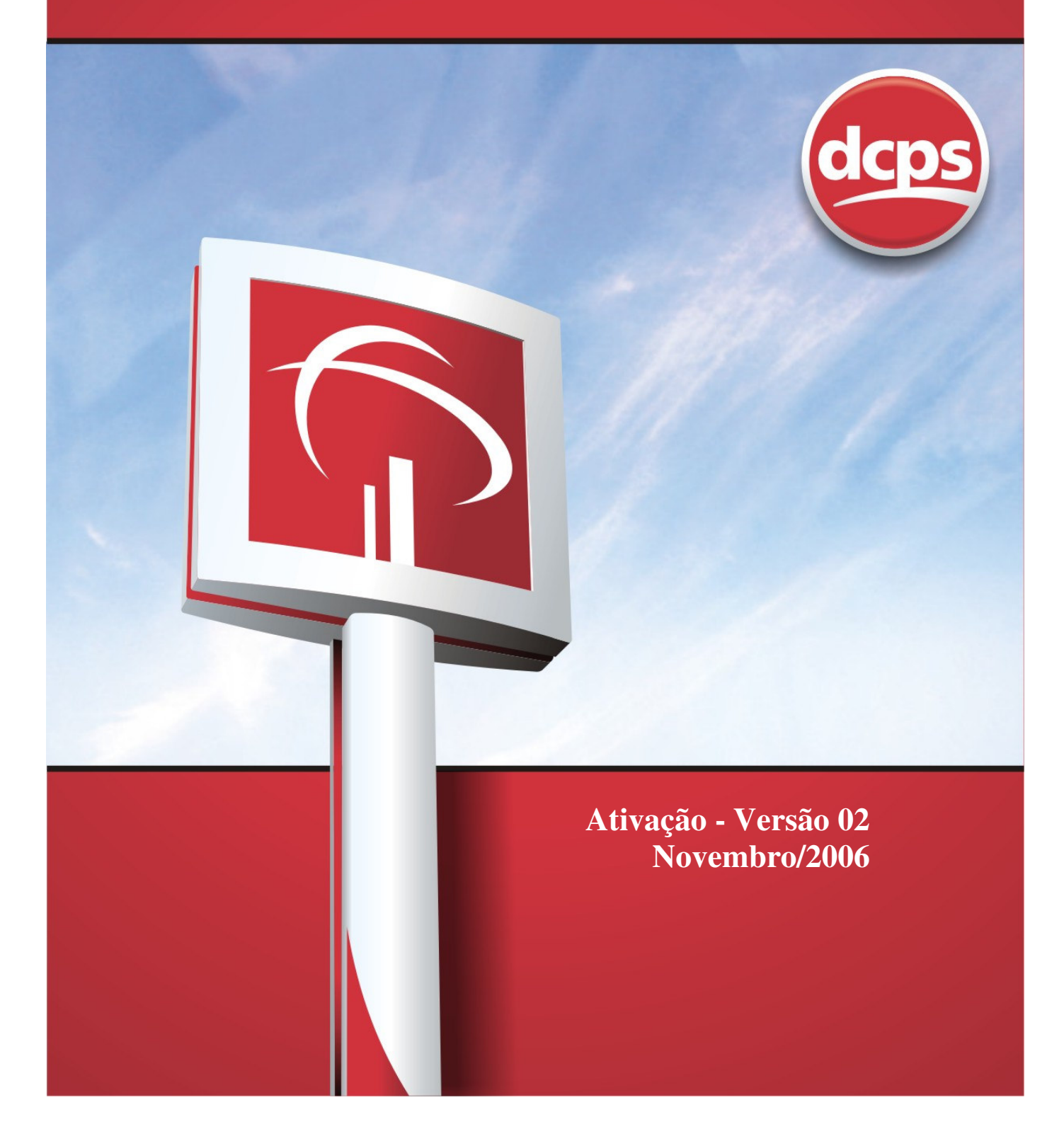

## Índice

| Ativação              | 3 |
|-----------------------|---|
| Conexão Internet      | 4 |
| Certificado Digital   | 4 |
| Dados da Instalação   | 5 |
| Equalização           | 5 |
| Atualização de Versão | 5 |

•

## 2 - ATIVAÇÃO DO SERVIÇO CONTRATADO

Após instalação do Office Banking Bradesco Plus, o cliente deve selecionar a aba ativação;

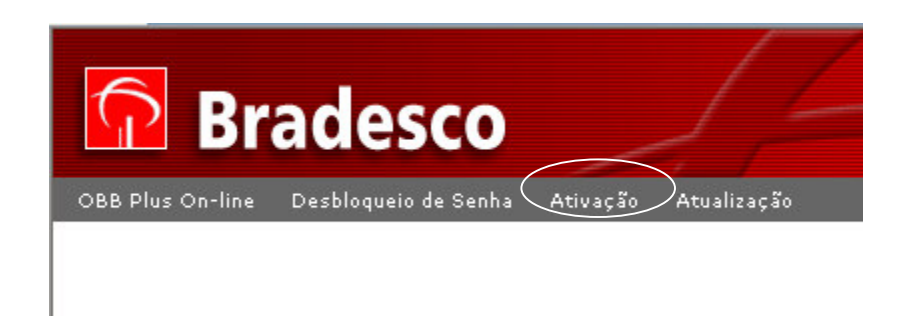

A seqüência abaixo ilustra os passos até a finalização da ativação.

| OBB Plus                                                                 | <u>^</u> |
|--------------------------------------------------------------------------|----------|
|                                                                          |          |
| Ativação                                                                 |          |
| Digite o código de instalação ou deixe em branco para utilizar o padrão. |          |
| Código da Instalação:                                                    |          |
| CONFIRMAR VOLTAR                                                         |          |
|                                                                          |          |
|                                                                          |          |
|                                                                          |          |
| Ν                                                                        |          |
| 14                                                                       |          |
|                                                                          |          |
|                                                                          |          |
|                                                                          |          |
|                                                                          | ~        |

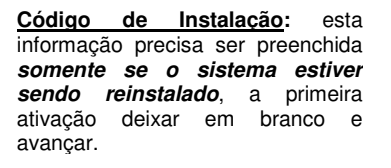

A ativação do OBB Plus exige o uso do Certificado Digital do usuário Master do Net Empresa. Este processo personaliza a instalação do sistema, atribuindo-lhe um "Código de Instalação". Durante a ativação, os procuradores e as políticas de assinatura existentes no Net Empresa, bem como as contas e informações da empresa são transferidas para o OBB Plus.

A seqüência abaixo ilustra os passos até a finalização da ativação.

**Conexão Internet:** é necessário estabelecer uma conexão com a Internet antes de prosseguir clicando no botão TRANSMITIR.

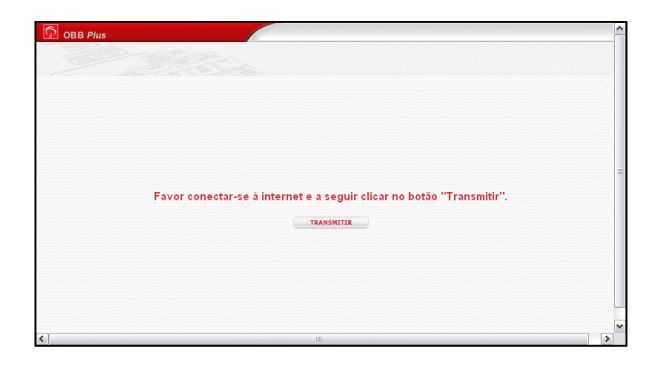

Certificado Digital: Seguir o mesmo procedimento já utilizado para entrar no sistema NetEmpresa.

| Certificado                               | X                              |            |         |                                         |
|-------------------------------------------|--------------------------------|------------|---------|-----------------------------------------|
| Localização do Certificado                | Selecione Um Certificado       | )          | ?       |                                         |
| Smart Card                                | File name:                     | Folders:   | OK      | 1                                       |
| C Arquivo (Ex: Token, CD-Rom, disquete ou | *.crt                          | a:\scripts | Cancel  |                                         |
| outras mídias removíveis)                 |                                | a:\        |         | Digite a senha local do certificado 🛛 🕅 |
| Ok Cancelar                               |                                |            |         |                                         |
| Versão: 1.0.1                             |                                |            |         | XXXXXXXXXX                              |
|                                           | List files of type:<br>(".crt) | Drives:    | Network |                                         |
|                                           |                                |            |         |                                         |
|                                           |                                |            |         | Ok                                      |
|                                           |                                |            |         |                                         |

**Dados da Instalação:** uma relação com as contas e produtos disponíveis para instalação é exibida. Os produtos desejados devem ser assinalados e o botão INSTALAR acionado.

| OBB P                   | lus                        |          |         |          |   |  |
|-------------------------|----------------------------|----------|---------|----------|---|--|
| 🛛 Instala               | ação OBB Plus              |          |         |          |   |  |
| 499-8<br>Códig<br>Cobra | o de Instalação: 0<br>ança |          |         |          |   |  |
|                         | Cód. Host: 299488          |          |         |          |   |  |
|                         | CNPJ                       | Agência  | Conta   | Carteira |   |  |
|                         | 998887770001               | 499-8    | 99655-8 |          | 9 |  |
|                         |                            | INSTALAR |         |          |   |  |

**Equalização:** o OBB Plus inicia uma troca de informações com os sistemas no Bradesco para completar a transferência das informações para o computador "Centralizador". Ao final deste processo todos os procuradores com suas respectivas alçadas e as políticas de assinaturas configuradas no NetEmpresa estarão armazenadas no computador Centralizador do cliente.

| Aguarde, Processando Equaliza | ação de dados                                                 |
|-------------------------------|---------------------------------------------------------------|
|                               | Finalizou equalização de dados. Pressione OK para prosseguir. |

<u>Atualização de Versão</u>: se o instalador utilizado estiver com versões mais antigas de alguns programas ou produtos, o sistema providencia a atualização automaticamente.

| -Nenhum aplicativo precisa ser atualizado | an an an an an an an an an an an an an a |
|-------------------------------------------|------------------------------------------|
|                                           | OK                                       |

Após a atualização de versão será solicitado a digitação de senha, conforme segue.

| 🗿 Bradesco - Colocando você sempre à frente - Microsoft Internet Explorer                                                            |                                                 |
|----------------------------------------------------------------------------------------------------|-------------------------------------------------|
| Arquivo Editar Exibir Favoritos Ferramentas Ajuda                                                                                    | 🥂 🕺                                             |
| 🔇 • 🕞 - 👱 🖉 🏠 🔎 🜟 🤣 🍰 • 😓 🖬 • 📒                                                                                                    |                                                 |
| Endereço 🗿 https://bradesconetempresa.com.br/ne/neFrameMaster.asp?CONTROLE=306800880447544592%20%20%20%20%20%20%20%20%20%20%20%20%20 | 620%20%20%20%20%208CTRL=3068008▼ 🎅 Ir 🛛 Links ≫ |
| <b>Bradesco</b>                                                                                                    | Oádico do Instalação, 9191                      |
| OBB Plus On-line Desbloqueio de Senha Ativação Atualização                                                                           | Código de Instalação: 3121                      |
| Digite abaixo sua nova senha de acesso ao<br>Office Banking Bradesco Plus e confirme-a<br>Login: * 006557717863                      |                                                 |
| Nova Senha: *                                                                                                    |                                                 |
| Confirmar Nova Senha: *                                                                                                    |                                                 |
| Obs:Não utilizar a mesma senha do certificado digital.<br>* Campos obrigatórios<br>TROCAR SENHA CANCELAR                             |                                                 |
| OFFICE BANKING BRADESCO Plus                                                                                                    |                                                 |
| Concluído                                                                                                    | 📄 📄 🔮 Internet                                  |
| 🐉 Iniciar 🛛 🔞 Caixa de entrada - Micro 👔 Disco local (C:) 👘 Bradesco - Colocando yo 🗐 Gerenciador de tarefas                         | .d                                              |

**OBS:** EFETUADO OS PROCEDIMENTOS DEMONSTRADOS ACIMA, OS PROCURADORES "MASTERS" JÁ PODERÃO OPERAR O SISTEMA SEM A NECESSIDADE DE CADASTRAR PERMISSÕES.

PARA OS DEMAIS PROCURADORES, O PROCURADOR "MASTER" DEVERÁ HABILITAR AS PERMISSÕES. (ESSE PROCEDIMENTO ESTÁ ILUSTRADO NO MANUAL "COMO CONFIGURAR AS PERMISSÕES)".